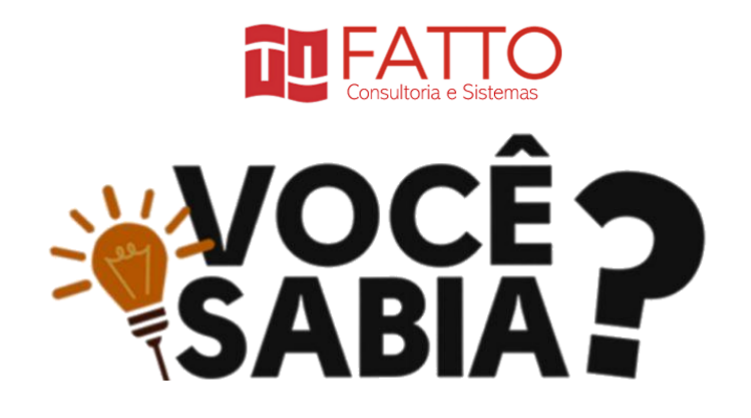

## Como adicionar e filtrar minhas medições por TAGs?

Mediante ao feedback dos usuários do Mesur©, na última atualização da ferramenta foi implementada a melhoria que permite ao analista adicionar TAGs as medições.

Essa feature permite que você filtre as medições referentes a uma release, de forma que possa determinar o seu tamanho total, permite também que obtenha estatísticas de medições por diferentes tecnologias, equipes e/ou linguagens ou até mesmo gerenciar medições de dois contratos diferentes na mesma empresa.

Ficou curioso? Então vamos lá!

Observe que na tela da medição, foi incluído o campo **"MARCADORES DE MEDIÇÃO"**. Este é o campo onde você irá criar e/ou inserir suas TAGs para esta medição.

Se você preferir usar a mesma TAG que já foi incluída em outra medição, o Mesur© automaticamente já busca pra você , o que evita erros na hora de incluir uma TAG.

Neste exemplo, vamos inserir a TAG "Release 1".

Após inserir a TAG, basta clicar no botão verde "SALVAR" no menu superior

## Veja imagem abaixo.

| 06. Sistema de Faturamento - Melho                                                      | oria (Detalhada)             |                                               |    |                      |                 |                   | <b>∖_</b> °      |  |  |
|-----------------------------------------------------------------------------------------|------------------------------|-----------------------------------------------|----|----------------------|-----------------|-------------------|------------------|--|--|
| Dados Básicos Dados Complementares Documentação Sumário Histórico Histórico de Alerição |                              |                                               |    |                      |                 |                   |                  |  |  |
| Sistema *                                                                               |                              | Projeto                                       |    | Iteração             |                 | Padrão de Medição | Liberar Baseline |  |  |
| ACME-Sistema de Faturamento                                                             | *                            | REL3 - Release 3                              | ~  | Sprint 3             | ~               |                   | ✓                |  |  |
| Tipo de Contagem *                                                                      |                              | Nivel de Detalhamento *                       |    | Data Referência      | Situação        |                   |                  |  |  |
| Projeto de Melhoria                                                                     | ~                            | Detalhada IFPUG                               | ~  | dd/mm/aaaa 🗖         | 🖻 Aberta        | ~                 |                  |  |  |
| Fator de Ajuste PF FS                                                                   | Total Medição de 1           | Terceiros Data Última Aferiçã 0,00 08/01/2020 | io | Aferidor Responsável |                 | ~                 | Aferição         |  |  |
| Data Fechamento                                                                         | Responsável                  |                                               |    |                      |                 |                   |                  |  |  |
| dd/mm/aaaa 🗖                                                                            | Carlos Eduardo               | Vazquez                                       | ~  |                      |                 |                   |                  |  |  |
| OS Interna                                                                              | Link OS Interna              |                                               |    | OS Externa           | Link OS Externa |                   |                  |  |  |
| Marcadores da Medição                                                                   |                              |                                               |    |                      |                 |                   |                  |  |  |
| Release 1 × Informe uma tag. E                                                          | X: Tela de usuários, cadastr | os, relatórios                                |    |                      |                 |                   |                  |  |  |
|                                                                                         |                              |                                               |    |                      |                 |                   |                  |  |  |

Para filtrar suas medições com base nas TAGs, basta acessar o seu grid de medições e habilitar a coluna **"MARCADORES".** 

Para habilitar a coluna MARCADORES, basta clicar no ícone  $\equiv$  localizado no canto superior direito da tela e selecionar a opção **"MARCADORES"**.

| 6 | 🗞 Medição 🔉 Listar                  |          |                  |                   |                               |            |             |             |       |       |        | Dashboard 2 Importar      |
|---|-------------------------------------|----------|------------------|-------------------|-------------------------------|------------|-------------|-------------|-------|-------|--------|---------------------------|
|   | tulo da Medição 🗸 🗸                 | Aferição | Tipo de Contagem | Nivel de Detalhe- | Sistema 🗸                     | Situação   | Marcadores  | Responsável | PF FS | Reúso | Criado | Em~<br>× Status           |
|   |                                     |          |                  |                   | ACME - Sistema de Faturamento | 😂 Aberta 🖡 |             |             |       |       |        | × Liberar baseline        |
|   |                                     |          |                  |                   |                               | 🗁 Aberta   |             | Guilherme   |       |       |        | ✓ Situação                |
|   |                                     |          |                  |                   | ACME - Sistema de Faturamento | 🕞 Aberta   | Release 2   | 1           |       |       |        | Resnonsável               |
|   |                                     |          |                  |                   |                               | 🕒 Aberta   | Release 2   | Callos Edu  |       |       |        |                           |
| 7 | . YahoolGrupos - Melhoria (Estima 🕯 | Con.     |                  |                   |                               | 🗁 Aberta 📘 | Equipe Beta | Guilherme   |       |       |        | × Aferidor                |
|   |                                     | Dive.    |                  |                   |                               | 🗁 Aberta 🖡 | Equipe Beta |             |       |       |        | × PF Bruto                |
|   |                                     |          |                  |                   |                               | 🕞 Aberta   | Equipe Alfa | Carlos Edu  |       |       |        | ✓ PF FS                   |
|   |                                     |          |                  |                   |                               | 🕞 Aberta   | Equipe Alfa | 1.1         |       |       |        | × Itens                   |
| 1 |                                     |          |                  |                   | Keep+ - Agenda de Contatos    | 🕒 Aberta 📘 | Release 1   | Carlos Edu  |       |       |        | · Paina                   |
|   | . Calculadora do Windows - Aplica   |          |                  |                   |                               | 😂 Aberta 🖡 | Release 1   |             |       |       |        | ✓ Reuso                   |
|   | . Sistema de Faturamento - Melhor   |          |                  |                   | ACME - Sistema de Faturamento | 😂 Aberta   | Release 1   | Carlos Edu  |       |       |        | × UST                     |
|   |                                     |          |                  |                   |                               | 🖿 Fechada  |             | Guilherme   |       |       |        | × OS Interna              |
|   |                                     |          |                  |                   |                               | 🖿 Fechada  |             |             |       |       |        | x OS Externa              |
|   |                                     |          |                  |                   |                               |            |             |             |       |       |        | ▼ Plataforma              |
|   |                                     |          |                  |                   |                               |            |             |             |       |       |        |                           |
|   |                                     |          |                  |                   |                               |            |             |             |       |       |        | X Area de negócio         |
|   |                                     |          |                  |                   |                               |            |             |             |       |       |        | × Data Refer              |
|   |                                     |          |                  |                   |                               |            |             |             |       |       |        | × data da última aferição |
|   |                                     |          |                  |                   |                               |            |             |             |       |       |        | ✓ Marcadores              |
|   |                                     |          |                  |                   |                               |            |             |             |       |       |        | ✓ Criade                  |
|   |                                     |          |                  |                   |                               |            |             |             |       |       |        | × Atual                   |
|   |                                     |          |                  |                   |                               |            |             |             |       |       |        | × Criado Por              |
|   |                                     |          |                  |                   |                               |            |             |             |       |       |        | × Atualizado Por          |

Veja imagem abaixo.

Uma vez com a coluna "MARCADORES" habilitada, você consegue identificar as TAGs de cada medição e filtrá-las no campo de "PESQUISA".

Legal né?! Na próxima semana traremos mais dicas de utilidades do Mesur© !

## Viu como é facil?

Acesse agora mesur.fattocs.com

Qualquer dúvida, entre em contato conosco no

comercial@fattocs.com.br

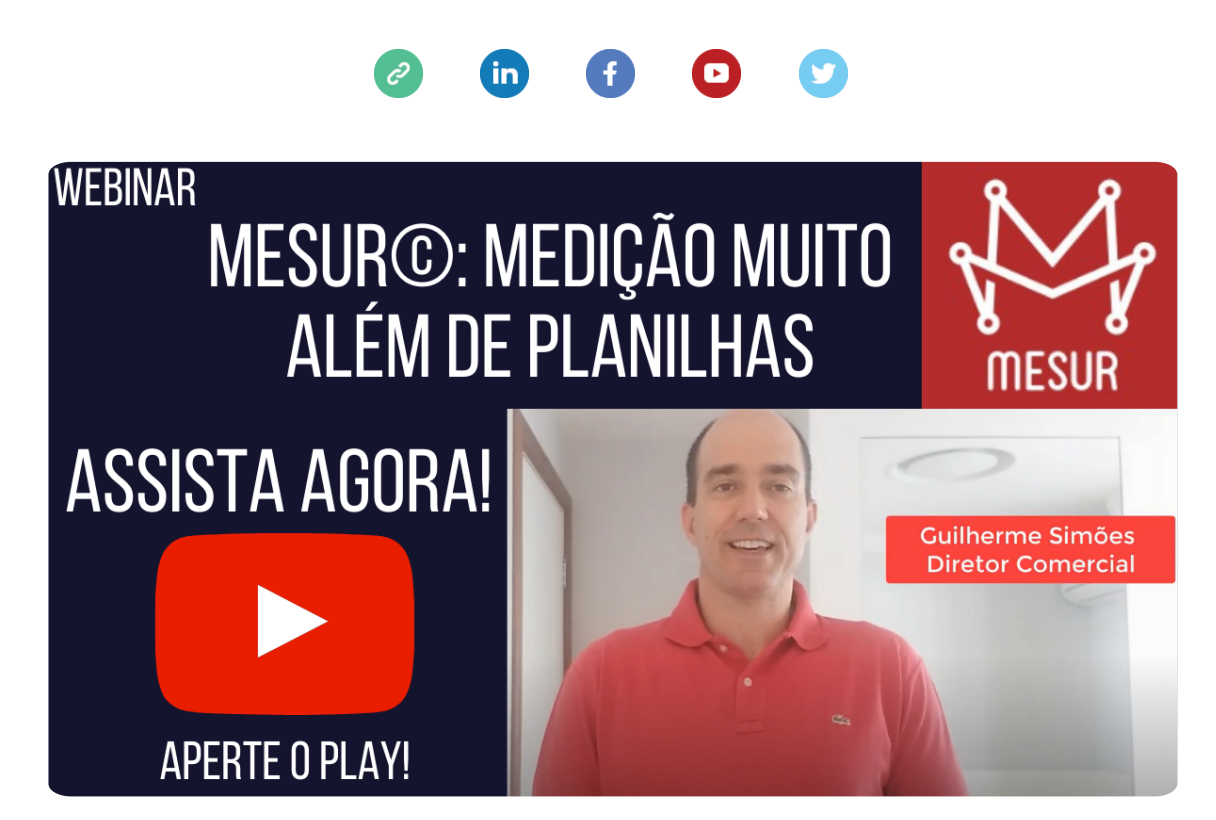

Assista o vídeo onde o sócio da Fatto, Guilherme Simões apresenta uma visão geral de funcionamento do **MESUR**© e fala das suas vantagens sobre o uso de planilha.

Para assistir agora aperte o play!